## Investigations: Add Outbreak Code to Lab Result and Investigation Page 1 QRC 7.19x Select checkbox beside Énsure client is in context. Lab Summary Human Lab Report LHN > Investigation > the lab report that Click View/Update Scroll to the Selected **Do not** have the page displayed page displayed investigation in context. Lab > Lab Summary includes the Outbreak Lab Report Tests panel Code Human Lab Report In Etiologic Agent page reloads, Click View/Update (in section, select Disease Confirm Test has been Select the radio button Scroll to the factory Select the Test ID Result Details and Microorganism (will grey 'Row Actions' linked to an applicable beside Result ID table at bottom of page numbered hyperlink displayed auto populate if section) investigation previously entered) Yellow banner displays: The disease and/or Yellow banner etiologic agent has Enter the Outbreak displays: Lab been changed. Code in the Provincial Scroll to the factory Select the radio button Report successfully Click Apply Update Click Save They may need to table at bottom of page Outbreak Code freebeside Result ID updated. be updated on the text field pertinent investigation(s) Yellow banner Disease, Microorganism Select the Investigation Disease Event Disease Event ID displays: and Provincial Outbreak ID in the **Pertinent** Details populates. Click Investigation details Click Cancel Click Save Code will auto populate Investigations droppage displayed Update Disease successfully saved. in the Disease Event down list (in arev 'Row Event *History* panel Actions' section) Outbreak Code has been Human Lab Report added to the Lab Result page displayed and to the Investigation Shared health

Investigations: Add Outbreak Code to Lab Result and Investigation (Disease Summary)

30 May 2021

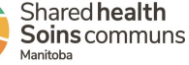

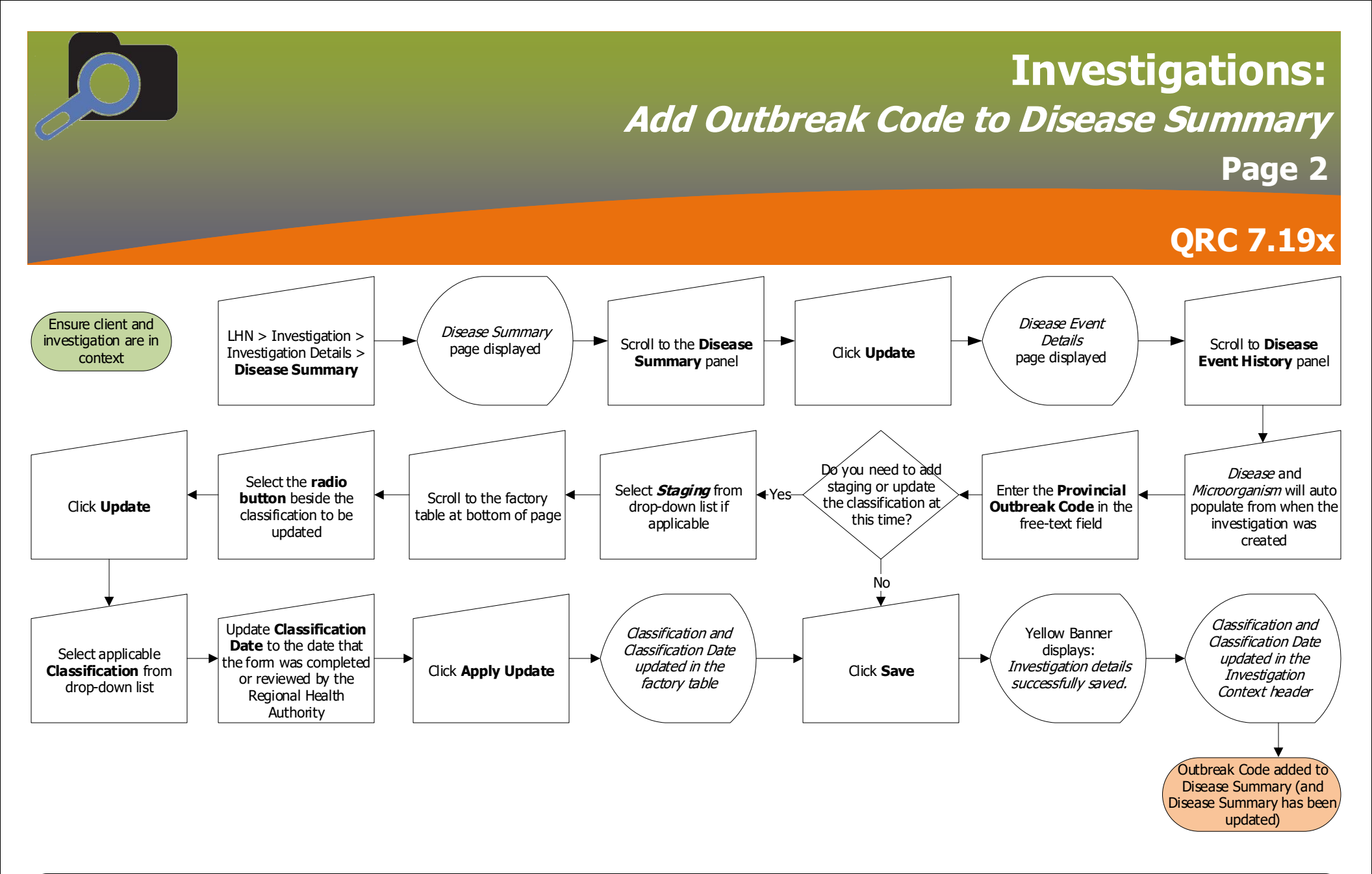

## Points to Remember:

- Outbreak codes are created by Cadham Provincial Lab upon request. The format is OB [2 digits for current year]\_[3-digit code] Example: OB20\_999
- MHSAL Epi Team created Cluster codes to link cases and contacts. The format is similar to the Outbreak Code format, but start with "CL". The cluster code is not related to lab results, so enter it in the Disease Summary.

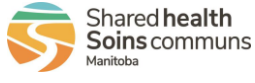